## WORDPRESS 永久集客機関設置講座 ~インストール編~

◆著作権について

○本教材は、著作権法で保護されている著作物です。

本教材の使用に関しては、以下の点にご注意ください。

- ○著作権者の許可を得ず、マニュアルの一部または全てをあらゆるデータ蓄積手段
- (印刷物、CD、DVD、ビデオ、テープレコーダおよび電子メディア、インタ ーネット等)により複製および転載することを一切禁じます。

#### ○使用許諾に関する注意事項

本教材は直接購入していただいた方のみ使用を許可されています

(再配布はできません)

・第二条

本教材に含まれる情報は、著作権法によって保護されています。

作者の許可を得ず出版および電子メディアによる一般公開や転売はでき ません。

• 第三条

あなたがこの契約に違反した場合、作者は何の通達もなく、この使用許 諾契約を解除できるものとします

• 第四条

あなたが本契約の第二条に違反した場合、あなたの本契約の解除、そして作者に対して法律に定められた違反金を支払っていただくことになります。

<sup>•</sup> 第一条

# お名前.com にログイン

まず始めに、もう一度お名前.com のトップページにアクセスして、ログイン してください。

http://www.onamae.com/

| CM放送中 FX | 取引高 世               | -界第1位 GMOクリック語                                                             | 正券                                                |                           |                                |                                    | III GMONT                                                                                                    | NET GROUP |
|----------|---------------------|----------------------------------------------------------------------------|---------------------------------------------------|---------------------------|--------------------------------|------------------------------------|----------------------------------------------------------------------------------------------------|-----------|
|          | FX-F216<br>Attp://w | W.onamae.com                                                               | 15th 登録実績8                                        | 50万件。国内最大級のドメー            | (ン登録サービス                       |                                    | <u><u><u></u><u></u><u></u><u></u><u></u><u></u><u></u><u></u><u></u><u></u><u></u><u></u><u></u><u></u><u></u><u></u><u></u><u></u></u></u> |           |
|          |                     | ドメイン                                                                       | プレミアムドメイン                                         | レンタルサーバー                  | オプションサービス                      | バートナー制度                            | ヘルフラホート                                                                                                    |           |
|          |                     | 登録 ot                                                                      | マット割 (一括登録) 🛛 💿                                   | 移管(管理を移す)                 | <ul> <li>● 更新(契約延長)</li> </ul> | ◎ 初めての方へ                           | ● CMギャラリー                                                                                                    |           |
|          | X                   | .com .n                                                                    | et .mobi                                          | 120 <sub>円#5</sub>        | <b>、まずは、ドメ</b> ィ               | ン名を検索して                            | てみよう /                                                                                                    |           |
|          |                     | .pink .asia .xy                                                            | z .info .biz .tokyo                               | .jp 99円から<br>日本語<br>ドメインも | 検索したい文字列を入力<br>最大30個まで検索可能     |                                    | 検索                                                                                                    |           |
|          |                     |                                                                            |                                                   |                           | 日本語OK! .net/.co                | m/.xyz/.asia/.info/.co,            | /.org                                                                                                    |           |
|          |                     | 志名前.c                                                                      | om15周年記念キャン・                                      | x-2                       | ★ キャンペーン終了<br>2014年            | まで 02日 01 時間 56分<br>0月 6日(月) 19時まで | 38秒92                                                                                                    |           |
|          | ۴                   | メイン料金表 💿 全ドメ                                                               | <u>イン検索</u> ● 新ドメイン検                              | 最安                        | 値 日本語ドメイ                       | ン.com/.tokyo/.asi                  | ■ <b>120</b> 円から <sup>►</sup>                                                                                                    |           |
|          | 先高的<br>新下文          | <ul> <li>株浜を表す新ドメイイン・「.deals」 10月3E</li> <li>イン・「.help/.diet」など</li> </ul> | イン「.yokohama」一般登録<br>日より一般登録開始<br>この4種類が9月8日より先行話 | 開始!                       | 日本の国産ブ                         | WEBサイトには、日本のト<br>ランドの安心と信頼をあた      | メイン「.JP」を。                                                                                                    |           |
|          | KE K                | メイン取るならお名前.com                                                             | 🍠 ツイート                                            | 6,019 📑 いいね!              | 1.775 8+1 687                  | YouTube 181                        | ◎ ページTo                                                                                                    |           |

ドメインNavi ログイン

| パスワード                                           |                            |
|-------------------------------------------------|----------------------------|
| ログイン 🕤                                          |                            |
| ・お名前IDを忘れた方は <u>こちら</u> ・パスワードを忘れた方は <u>こちら</u> | ▶ その他サービスのNaviは <u>こちら</u> |

ログイン用の ID は、ドメインとサーバーの契約完了時に届いた、『[お名前.com] 共用サーバー SD サーバー設定完了』という題名の以下のメールに記されています。

パスワードは登録時に自分で設定したパスワードをそのまま入力してくださ い。

#### ードメイン公式登録サービス

□■□ お名前.com のレンタルサーバー by GMO □■□

-http://www.onamae-

server.com/ -

この度は、お名前.comのレンタルサーバーサービスをお申込みいただき、 誠にありがとうございます。

下記のサービス設定が完了致しました。 「サービスご利用までの流れ」をご確認の上、ご利用ください。

□ ■ Index ■ □======

……1 サービス内容
 ……2 共用サーバー SDお申込みのお客様限定特典!!
 ……3 サービスご利用までの流れ
 ……4 ご契約サービスの次回更新について

また、基本的にはこのメールの目次にある、「3. サービスご利用までの流れ」 に沿って設定してもらえれば問題ないのですが、このレポートでは少し分か りにくい部分やワードプレスのインストールについて重点的に説明していこ うと思います。

○ ドメイン一覧

| 【重要】契約更新につい<br>更新手続きを忘れて失効し<br>います。<br>ドメインを一度失効してし<br>い。 | て<br>てしまったドメインが再取得専門<br>まうと、取り戻すことは極めて困 | 業者に取得・流用<br>難です。 今一度そ | され、それまでの<br>の財産価値をご | のプランドイメージや信<br>確認のうえ、 契約更新 | 頼が毀損するトラ<br><u>手続き</u> をお早めにま | ブルが急増して<br>8申込みくださ |
|-----------------------------------------------------------|-----------------------------------------|-----------------------|---------------------|----------------------------|-------------------------------|--------------------|
| ドメイン名 👿                                                   | 更新期限日 ▼                                 | 契約更新                  | 自動更新                | サーバー申込み                    | Whois情報<br>公開代行               | ネームサーバー            |
| wp-marketing.com                                          | 2015/10/04 (残 365日)                     | 更新する                  | 設定中                 | 申し込む                       | 解除する                          | 変更する               |

ログインした画面のドメイン一覧ではこのように表示されていると思います。

4

念のためもう一度間違いがないか確認しておいてください。そして、問題が なければ次はネームサーバーを変更しなければなりません。

○ ドメイン一覧

| います。<br>ドメインを一度失効してし<br>い。 | ンまうと、取り戻すことは極めて困 | 難です。 今一度そ | の財産価値をご | <mark>確認</mark> のうえ、 <u>契約更新</u> ・ | <u>手続き</u> をお早めにま | 6申込みくださ |
|----------------------------|------------------|-----------|---------|------------------------------------|-------------------|---------|
| ドメイン名 🛡                    | 更新期限日 ▼          | 契約更新      | 自動更新    | サーバー申込み                            | Whois情報<br>公開代行   | ネームサーバ  |
|                            |                  |           |         |                                    |                   |         |

ドメイン一覧から変更したいドメインの「ネームサーバーを変更」をクリックします。

|     | ネームサーバーの設定       |
|-----|------------------|
| 990 | ネームサーバーの変更       |
|     |                  |
|     | ドメイン名『           |
| ø   | wp-marketing.com |

●お名前.com各サービスを利用 ○他のネームサーバーを利用

共用サーバーSD、VPS、転送Plus、レンタルDNSレコード設定をご利用いただく場合は、各サービスの 「設定する」ボタンをクリックしてください。

|  | ● 共用サーバーSD | 設定する |
|--|------------|------|
|--|------------|------|

【大容量200GB・マルチドメイン無制限】月額945円~の高機能サーバー今なら初期設定費用0円! <u>サービス詳細</u>

基本的にはこの共用サーバーSD で契約しているはずですので、一番上の丸で 囲った部分にある「設定する」をクリックしてください。

※動画の手順とは違う方法でドメインとサーバーを契約した場合はこれでう まくいかないことがあるので、必ずメール内の「3.サービスご利用までの流 れ」を確認するようにしてください。メール内に設定すべき「ネームサーバ ー」が記載されています。

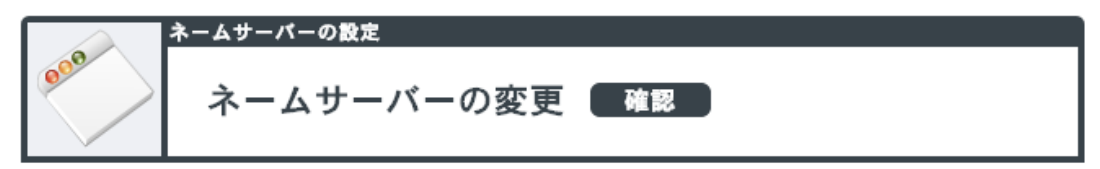

ドメインネームサーバー(DNS)情報を変更します。 下記情報をご確認いただき、よろしければ『設定する』ボタンをクリックしてください。

● 対象ドメイン

.com

### ● ネームサーバー情報

| 1 | dns01.gmoserver.jp |
|---|--------------------|
| 2 | dns02.gmoserver.jp |

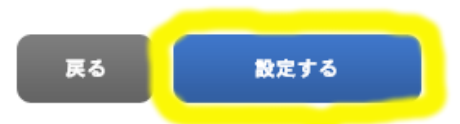

「ネームサーバー情報」がメールに記載されている内容と食い違いがなけれ ば、これで「設定する」をクリックしてください。設定には2、3分かかる ことがあるので、しばらく待ちます。

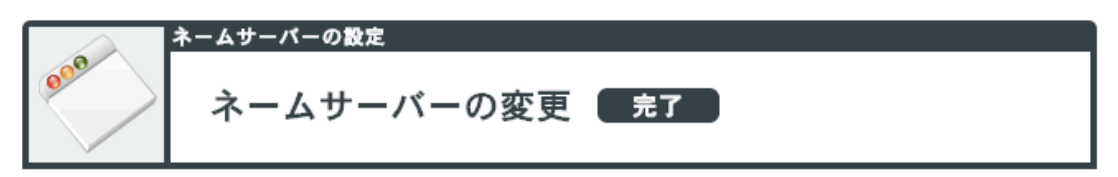

お手続きを受付いたしました。

お名前.com会員情報のメールアドレス宛に申請・変更内容を記載したメールを送信します。

インターネットの環境により、反映完了まで24時間から72時間程度かかる場合がございます。

● お申込み内容

| ドメイン名                                                                                      | 内容                                             | 状態               |
|--------------------------------------------------------------------------------------------|------------------------------------------------|------------------|
| wp-marketing.com                                                                           | ネームサーバー変更                                      | 完了               |
| <ul> <li>お名前.com会員情報の連絡先メールア</li> <li>お名前IDおよびパスワードは、サービス<br/>切に管理・保管をお願いいたします。</li> </ul> | ドレスは、常に有効なメールアドレスをご登録<br>この追加や設定変更の際に必要となる大切な情 | 碌ください。<br>持報です。大 |

このように表示されたらネームサーバーの変更は完了です。

6

※記載されている通り、反映が完了するまで最大 3 日かかることがあるので、 WordPress のインストールがうまくいかない場合は少なくとも 3 日間は待つ ようにしてください。

サーバーNavi にログイン

ネームサーバーの設定が終わったら今度は今見ている画面(ドメイン Navi)の 右上に「サーバーNavi へ」をクリックします。

| RX128849 CALIFY AND<br>SEN.COM                                                                     | ドメインNavi                                                                                                    |                                                       | こんにちは、<br>V ドメインNavi操作ガイ                  | DA BE A                                 | <u>ログアッ.</u><br>サーバーNaviへ     |  |  |  |  |
|----------------------------------------------------------------------------------------------------|----------------------------------------------------------------------------------------------------|-------------------------------------------------------|-------------------------------------------|-----------------------------------------|-------------------------------|--|--|--|--|
| Navi TOP                                                                                           | ドメイン                                                                                                    | 投定                                                    | お名前.com会員情報                               | オプショ                                    | ン設定                           |  |  |  |  |
| 新ドメイン         名古屋を表す新ド           キャンペーン         【15周年記念キャ           キャンペーン         【期間限定】サー<br>円】! | <u>メイン「.nagoya」一般登録開始</u><br>- ンベーン】ドメインが今なら99<br>バー同時申込みなら「.com]「.net                                                                                            | <u>!</u><br><u>⊟~!</u><br>[[.co.jp]#[1                |                                           |                                         | DFメイン誕生。<br>【 <b>YO 920</b> 円 |  |  |  |  |
| jPドメインオ-クジョン<br>1入兆 100円ッ5                                                                         | 新規登録では入手困調<br>assetjp アセット<br>goemon.jp 五右衛門                                                                                                    | 推 <b>な 優 良ド メイン</b><br>mystore.jp マイストア<br>icq.jp ICQ | 名が多数! 1<br>sinri.jp 心理<br>b5note.jp B5ノート | O月16日 (木)19<br>tempo.jp ル<br>tatsu.jp た | 時最終受付終了<br>調<br>つ             |  |  |  |  |
| ○ ドメイン一覧                                                                                           |                                                                                                    |                                                       |                                           |                                         |                               |  |  |  |  |
| 【重要】契約更新につい<br>更新手続きを忘れて失効し<br>います。<br>ドメインを一度失効してし<br>い。                                          | 【重要】契約更新について<br>更新手続きを忘れて失効してしまったドメインが再取得専門業者に取得・流用され、それまでのブランドイメージや信頼が毀損するトラブルが急増しています。<br>ドメインを一度失効してしまうと、取り戻すことは極めて困難です。今一度その財産価値をご確認のうえ、契約更新手続きをお早めにお申込みください。 |                                                       |                                           |                                         |                               |  |  |  |  |
| ドメイン名 🛡                                                                                            | 更新期限日 ▼                                                                                                    | 契約更新 自                                                | 動更新 サーバー申込み                               | Whois情報<br>公開代行                         | ネームサーバー                       |  |  |  |  |

会員 ID および、パスワードは先ほど「お名前.com」にログインしたものと同 じものを入力すれば OK です。ログインしたら次の図のような画面が表示さ れると思うので、次に「ご利用サービス確認」をクリックしてください。

| ドメインR045 (SALE F2)<br>お名前.com                             | レンタルサーバー契約管理ツール サーバーNavi                                                                                                    |
|-----------------------------------------------------------|----------------------------------------------------------------------------------------------------|
| <ul> <li></li></ul>                                       | ***サービス情報<br>ジョンフォメーション<br>▼サービス情報<br>「SEOテーズの決定版」、た名前 com/と2分世生ーバー 緊張がおなージ                                                       |
| ● 各種 甲込<br>サーバー/アプリケーションサービス<br>の<br>お申込み     お<br>会員情報設定 | SEOテーマの決定版「 <b>貸成</b> 」<br><b>SEOテーマの決定版「貸成」</b><br><b>お名前.com レンタルサーバーパッケージ</b><br><sup>買威とレンタルサーバーのセットブラン</sup> <b>FILくは256</b> |
| 会員情報変更<br>氏名・住所・電話番号・メールニュー<br>ス<br>配信設定等の変更              | 1万人以上に支持されているSEOテーマの決定版「賢威」とお名前.comレンタル<br>サーバーのパッケージングプランです。                                                                     |
| <ul> <li>ご請求担当者情報</li> <li>ご請求先氏名・住所・電話番号等の変更</li> </ul>  | [ 【おすすめ】 一番人気のレンタルサーバー                                                                                                    |
| レンタルサーバー契                                                 | 会員ID でログインキ<br>約管理ツール サーバーNavi                                                                                                    |
| <b>**</b> サービス情報                                          | - サードス - 覧                                                                                                    |
| ご契約されているサーヒ<br>プランの名前をクリック                                | マー こへ テ<br>くスは、下記のとおりです。<br>っすると、オプションサービスなどの詳細な情報を表示します。                                                                         |

| ドメイン(URL) |      |    | 検索 全  | 表示]       |
|-----------|------|----|-------|-----------|
| - #8# //  | 20   |    |       |           |
| ▼ 共用サーハー  | 50   |    |       |           |
|           |      |    |       |           |
| ブラン       | ドメイン | 状態 | オブション | コントロールパネル |

すると、このように自分のサービスの契約内容が表示されていると思うので、 さらにそのプランの詳細を確認します。

|    |             |                                    | 会員ID        | でログイン中                                   |
|----|-------------|------------------------------------|-------------|------------------------------------------|
| レ: | ンタルサーバ-契    | 約管理ツール サーバー Navi                   |             |                                          |
|    |             | ・<br>サーバーNavi操作ガイド ?FAO            | ドメインNaviへ オ | ログアウト 🔰                                  |
|    |             |                                    |             | innanan an an an an an an an an an an an |
|    | サービス情報      |                                    |             |                                          |
|    | № ご利用サービス   | 7 詳細                               |             |                                          |
|    |             |                                    |             |                                          |
|    | ブランの詳細は次のとお | いです。                               |             |                                          |
|    | ▼ プラン基本情報   |                                    |             |                                          |
|    | サービス        | 共用サーバーSD                           |             |                                          |
|    | プラン         | SD-11プラン                           | <b>の</b> プき | ラン変更                                     |
|    | お申込み日       | 2013年12月22日                        |             |                                          |
|    | サービスの状態     | 稼働中                                | [解約書        | 殳定する]                                    |
|    |             |                                    |             |                                          |
|    | ▼ コントロールパネル | 情報                                 |             |                                          |
|    | ログインページ     | https://cp.rentalserver.jp/        | 〇日グ·        | インする                                     |
|    | 管理者アカウント    |                                    |             |                                          |
|    | パスワード       |                                    |             |                                          |
|    | ご利用ガイド      | http://guide.onamae-server.com/sd/ |             |                                          |

「コントロールパネル情報」にある「管理者アカウント」と「パスワード」 はサーバーのコントロールパネルにログインするために必須なので、必ずど こかにメモするなりして忘れないようにしてください。

管理者アカウントとパスワードの確認を終えたら、「ログインする」をクリ ックします。そこでいま確認した管理者アカウントとパスワードを入力して ください。コントロールパネルを開くことができます。

### ついに WordPress をインストール

お疲れ様です。WordPressのインストール完了まで後少しなので、頑張って ください。

| コントロールパネル                                                                                                    | ☆ ホーム ■ ガイド ② FAQ ■ お問                                                                                                    |
|----------------------------------------------------------------------------------------------------|----------------------------------------------------------------------------------------------------|
| <ul> <li>サービス設定</li> <li>管理者アカウント</li> <li>独自ドメイン設定</li> <li>ディスク利用容量</li> <li>サーバー情報</li> <li>禁止事項、制限事項</li> </ul> | <ul> <li>Web設定</li> <li>&gt; FTPアカウント</li> <li>&gt; アクセス制限</li> <li>&gt; エラーページ</li> <li>&gt; 簡易CGI</li> <li>&gt; アクセス解析+SEO総合診断</li> <li>&gt; バーチャルURL</li> <li>&gt; WordPressインストール</li> </ul> |
| <ul> <li>メール設定</li> <li>メールアカウント</li> <li>メール転送</li> <li>自動応答</li> <li>ウイルスチェック</li> <li>冬件フィルター</li> </ul>         | <b>データベース設定</b><br>♪ MySQL                                                                                                    |

コントロールパネルにログインしたら、図の丸で囲った部分に「WordPress インストール」というものがあると思いますので、そこをクリックしてくだ さい。

これが準備編の動画でお話しした「ワードプレスかんたんインストール機能」 にあたります。「かんたんブログインストール」と表示されていると思いま すので、そこで「新規インストール」をクリックします。

| アプリケーション  | ▼バージョン         | ▼脱明                      | ▼アクショ |
|-----------|----------------|--------------------------|-------|
| WordPress | 4.0-ja-jetpack | PHPで動作するオープンソースプログソフトウェア | 作成    |
|           |                | かんたんプログインストールトップに戻る      |       |

そして、この画面が表示されたら「作成」をクリックしてください。

WordPress の導入まであと少しです!

| バージョン:                 | 4.0-ja-jetpack                                                                  |
|------------------------|---------------------------------------------------------------------------------|
| インストールURL:<br>(プログURL) | http:// www.wp-marketing.com +                                                  |
|                        | ※WordPressをインストールするURLを入力してください。ブログのURLになります。管理画面のURLは「http://ブログURL/wp/」になります。 |
| データベース:                | MySQL / 新規作成 \$                                                                 |
|                        | ※使用するデータベースを選択してください。                                                           |
| テーブル接頭語:               | wp_                                                                             |
|                        |                                                                                 |
| ブログのタイトル:              | ワードプレス永久集客機関設置講座                                                                |
|                        | ※ブログのタイトルです。任意にお決めください。                                                         |
| 管理者パスワード:              |                                                                                 |
|                        |                                                                                 |
| 管理者メールアドレス:            |                                                                                 |
|                        | ※プログ管理者のメールアドレスを入力してください。                                                       |
|                        |                                                                                 |
|                        |                                                                                 |

このような画面が表示されているでしょうか?

← 戻る 確認画面へ進む ➡

オッケーです。特に必要がなければインストール URL はこのままでいいでしょう。また、ブログのタイトルに関しては後からでも変更ができるので、とりあえずここでは適当に仮のタイトルを入れてもらってかまいません。

パスワードは自分が忘れないようなもの、メールアドレスは日常的に使用しているものを設定しておくといいでしょう。

全て入力が終わりましたら、最後に「確認画面へ進む」をクリックして、内 容を確認に間違いがなければ、そのまま「決定」をクリックしてください。

WordPress インストール

 WordPressのインストールを受け付けました。

 インストール完了まで数分~10分ほどかかる場合があります。

 下記の管理画面にアクセスして、WordPressのログイン画面が表示されましたらインストール完了です。

 管理者ユーザ名、管理者パスワードを入力してログインしてください。

 管理画面URL:
 <a href="http://www">http://www</a> wp-login.php

 管理者ユーザ名:
 wpmaster

 管理者パスワード:

※ユーザ名、パスワードは大切に保管してください。

<u>かんたんブログインストールトップに戻る</u>

受付完了画面が表示されます。ユーザー名とパスワードは大切に保管してお いてください。管理画面 URL をクリックした以下のような画面が出たら、 WordPress のインストールは完了です。

| WORDPRESS            |
|----------------------|
| ユーザー名                |
| パスワード                |
| ログイン状態を保存する          |
| <u>バスワードをお忘れですか?</u> |

先ほどの管理者ユーザー名と管理者パスワードを入力してログインすれば、 いよいよ WordPress の始まりです。

お疲れ様でした!

※この方法でどうしてもうまく行かない場合は下記のサイトを参考にして、 手動でインストールしてください。簡単インストール機能に比べると少し面 倒ですが、30分もかからずに導入できます。

http://guide.onamae-server.com/sd/3\_9\_12\_14\_2/